## **HOW2** Determine BFE Outside a Floodplain Base Flood Elevations from One-Dimensional (1D) Analysis

As a participating community in the National Flood Insurance Program, the minimum standards outlined in the Code of Federal regulation require communities to (1) permit all development, (2) review all proposed development, and (3) assure that development activities will be built in a manner that will be reasonably safe from flooding. Developments in excess of 50 lots or 5 acres are required to determine a Base Flood Elevation (BFE) - 44CFR60.3(b)(3). This document will help you to determine a BFE for sites that are outside of a designated floodplain extent using Base Level Engineering (BLE) data and the **BFE Interpolate Tool**.

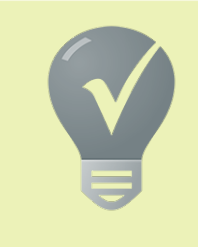

Permitting should require new construction in the vicinity of flood prone areas to build at or above the Base Flood Elevation (BFE). FIRMs may be complemented by the data on the Estimated BFE viewer, providing additional flood information to support local permitting efforts. Communities may permit at or above the base flood elevation. To further reduce flood potential of new structures communities may adopt/enforce a freeboard (1 or 2 feet) that is added to the Base Flood Elevation.

Locate your project area on the **current effective FIRMs**. Effective, historic, preliminary and pending FIRMs may be accessed on FEMA's Map Service Center website at https://msc.fema.gov or the National Flood Hazard Layer viewer at https://msc.fema.gov/nfhl.

**Find Base Level Engineering data.** Once you have accessed the site, review the DISCLAIMER, click OK. You will be greeted with a screen, select View Base Level Engineering Data from the three available options. On the left of the screen, click the REPORT tab enter the location, or address of interest. Locate your project area and print the property flood report, if available.

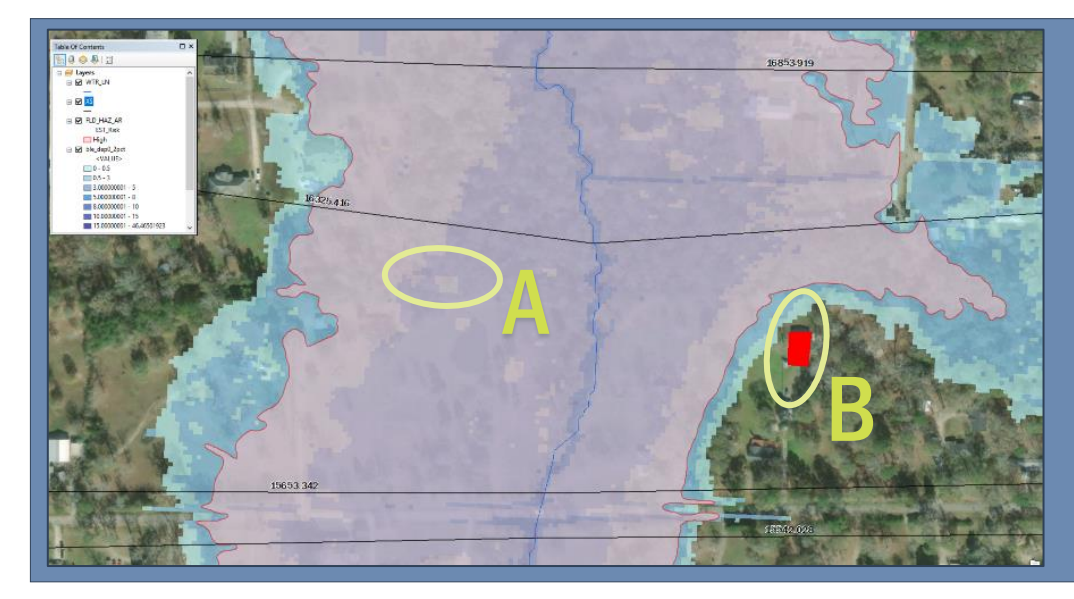

The graphic to the left illustrates two scenarios.

A – When a structure is within the floodplain shown on the estBFE viewer, the report function can be used to estimate the BFE.

B – When the structure is in the vicinity of the floodplain, but outside of the floodplain delineated the BLE data can be used to estimate the BFE.

If your project is near a floodplain (Zone A/X on FIRMs) or mapped on viewer but not on FIRMs, you can leverage the BLE datasets to establish a Base Flood Elevation (BFE), see steps beginning on the next page. If there is no data in the S\_XS file, **then skip to the 2D step-by-step instructions starting on page 4.** 

**Download BLE Data.** Using the download layer (turn on with the Data Layers button – at top left), click on the teal watershed in the vicinity of your interest area. Download the following three items from the viewer – 1% event depths, 1% event elevations, and Vector Spatial Data. In order to access this information, you will need to utilize GIS software. Free software is available for download, allowing interaction with the BLE data, a couple include:

- ArcReader can be freely downloaded at: https://www.esri.com/en-us/arcgis/products/arcreader
- QGIS is freely available for download at: https://www.qgis.org/en/site/forusers/download.html

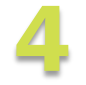

**Open/Add the following BLE database layers/coverage** to your GIS software – **1% event depths** (BLE\_DEP01PCT), **1% event elevations file** (BLE\_WSE01PCT), **FLD\_HAZ\_AR** (floodplains), **S\_WTR\_LN** (stream centerlines), and **S\_XS** (modeling cross-sections). When these files are

added to GIS software, the picture you will see will appear something like the one below.

**Red box** in the graphic to the right indicates the structure to be analyzed. This structure will be used for our example, we will estimate a base flood elevation for this location. **Black Lines** show location of analysis cross-sections. Cross-sections are labeled with analysis Stream\_STN. This field is available in the database. **Blue line** 

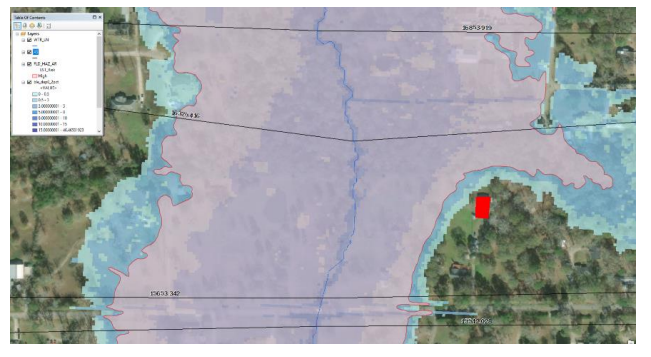

is the stream centerline. Pink shades the area where flood waters are expected during the 1% annual chance event, called the "floodplain". This floodplain is overlaying a **blue gridded** flood area depicting the flood depths for a larger extent, the 0.2% annual chance event.

Zoom into the structure of concern and locate/identify the analysis cross-sections in your area

of concern. In the image to the right we have highlighted the two cross-sections (orange) available in the vicinity of the structure of interest. Find the identification tool in your GIS software and investigate the information available within the S\_XS file.

Click on each cross-section and write down the numeric values in the following data fields – Stream\_STN and E\_WSE\_1PCT. The first value

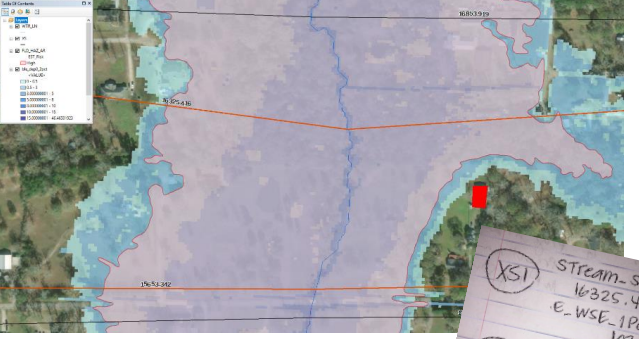

is the stream station, this is an indication of the spacing of each cross-section. The second value is the estimated Base Flood Elevation during the 1% annual chance storm event. If you review the Stream\_STN value the larger value denotes the upstream XS (XS1 in this case), the other is the downstream cross-section.

6

Draw a cross-section (green) to intersect the most upstream corner of the structure in question and extend it to stream centerline. Using the measure tool in your GIS tool measure from US cross-section to the crosssection you created. Mark down the measurement, 224.019 in this example.

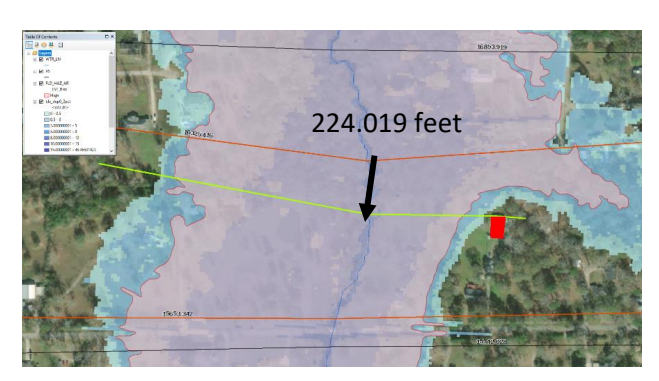

101.1

Download the **BFE Interpolate Tool** from FEMA's website at the following web location: <u>https://go.usa.gov/xsGGx</u>. This excel file will assist in calculating an estimated BFE based on the values you have collected, the values for the example are included below.

 XS 1 (Upstream)
 Stream\_STN = 16325.416 (A)
 E\_WSE\_1PCT = 102.9 (B)

 XS2 (Downstream)
 Stream\_STN = 15653.342 (C)
 E\_WSE\_1PCT = 101.6 (D)

 Measure (US to Drawn XS) = 224.019 (E)
 E\_WSE\_1PCT = 101.6 (D)

The greyed-out cells are calculation cells in the tool (column E) and should not be altered.

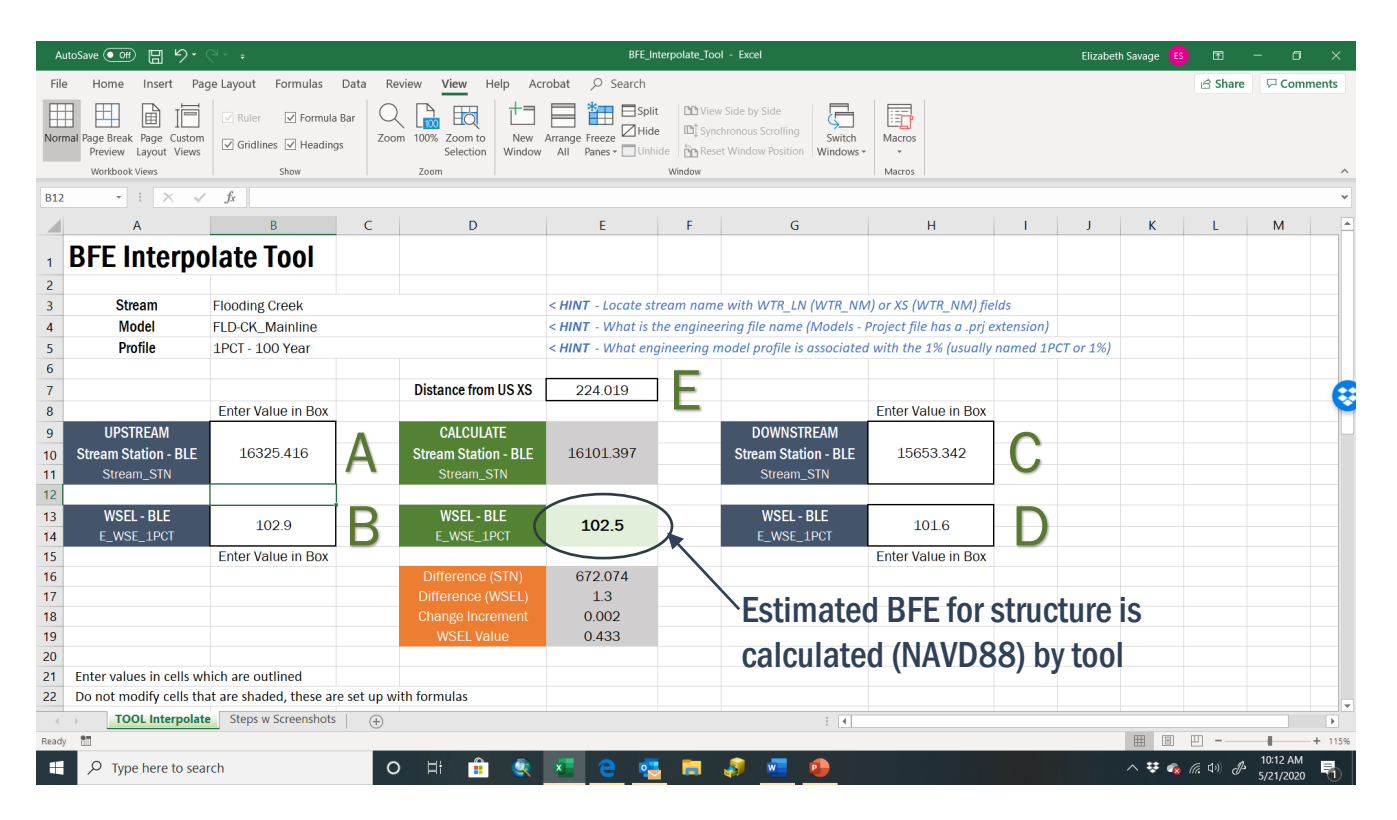

Once the five values are added to the interpolation tool, an estimated BFE is calculated by the tool. This value may be used for local permitting or may be used in the submittal of a Letter of

Map Amendment (LOMA). If a LOMA will be submitted, include the following details in the Elevation Certificate (Section B):

- **B9** Add BFE value determined. Print BFE Interpolate tool page and include.
- **B10** Mark Other Source, indicate Base Level Engineering model (Stream name), download and include BLE model.
- B11 check box for NAVD 1988

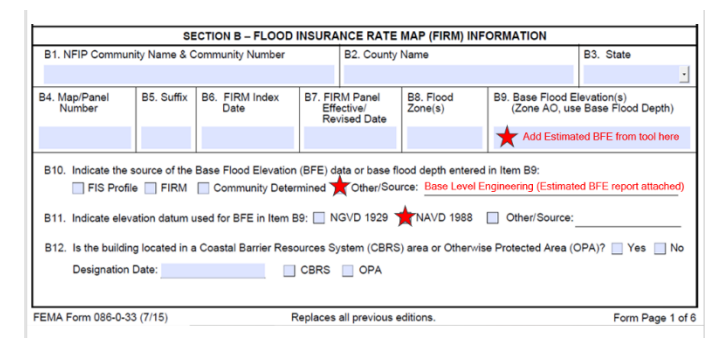

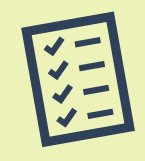

**Letter of Map Revision Based on Fill (LOMR- F).** If fill will be placed, you can use the BLE modeling or request that a developer prepares analysis (existing conditions and proposed conditions) to determine the effect of fill along the water course. This will assure your community remains in alignment with the minimum NFIP requirements.

## **HOW2** Determine BFE Outside a Floodplain Base Flood Elevations from Two-Dimensional (2D) Analysis

Some BLE watersheds are prepared with two-dimensional (2D) modeling where a gridded representation of the ground elevations is the basis of analysis versus cross-sections which are used in 1D modeling.

**Download BLE Data.** Using the download layer (turn on with the Data Layers button – at top left), click on the teal watershed in the vicinity of your interest area. Download the following three items from the viewer – 1% event depths, 1% event elevations, and Vector Spatial Data. In order to access this information, you will need to utilize GIS software. Free software is available for download, allowing interaction with the BLE data, a couple include:

ArcReader can be freely downloaded at: https://www.esri.com/en-us/arcgis/products/arcreader

QGIS is freely available for download at: https://www.qgis.org/en/site/forusers/download.html

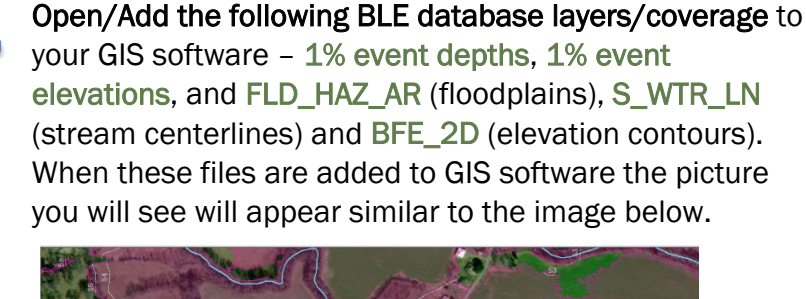

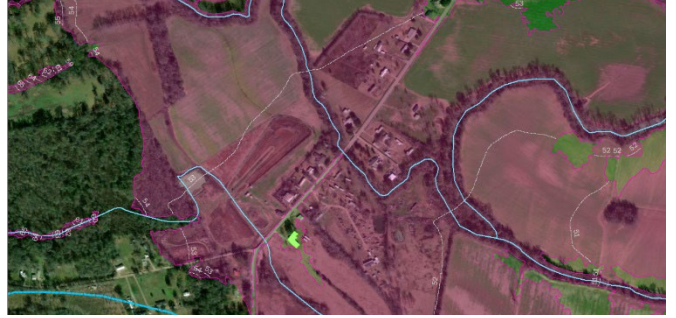

**Green polygon** in the graphic above indicates the structure to be analyzed. This structure will be used for our example, we will estimate a base flood elevation for

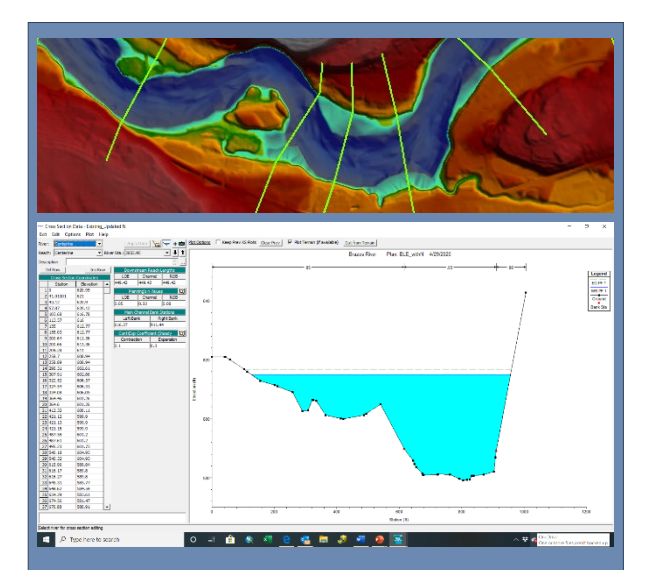

**1D** analysis models several cross-sections along a stream reach, these cross-sections are analyzed to determine a water surface elevation.

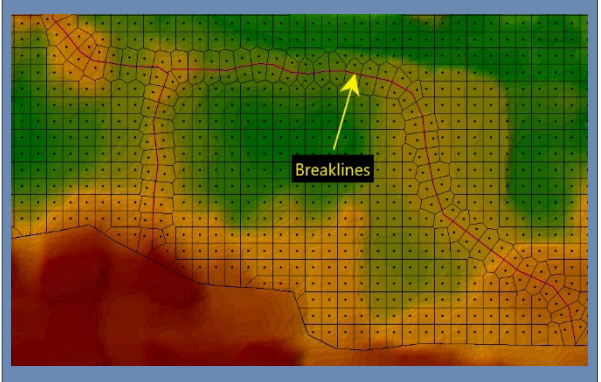

**2D analysis** models use a gridded surface and a series of breaklines to define the analysis areas.

this location. **Grey dashed lines** depict the BFE\_2D, showing elevations of the water surface. **Blue line** denotes the stream centerline. **Pink** shades the area where flood waters are expected during the 1% annual chance event, called the "floodplain". This floodplain is overlaying a **blue gridded** flood area depicting the flood depths for a larger extent, the 0.2% annual chance event.

Zoom to the structure of concern and **draw a reference line** (yellow in image to the right). This line should be drawn perpendicular to the floodplain and drawn to align with the upstream most point of the structure of concern. This line will provide you a reference point to query the Water Surface Elevation Grid and estimate a BFE elevation from the **1% event elevations file** (BLE\_WSE01PCT).

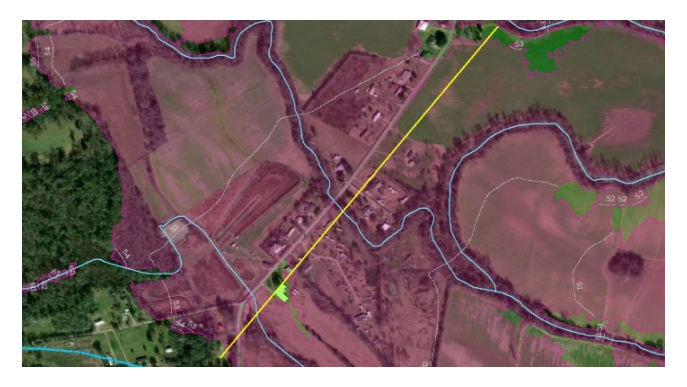

Select five or more locations along the line you have drawn and use a GIS identify tool to query the 1% event elevation file to find a water surface elevation. Write down the pixel value returned when

you click on each of the 5 points along the line.

Calculate the average of these five points to derive an estimated Base Flood Elevation for the structure in question.

In our example this calculation is detailed below

(52.5+52.6+52.6+52.6+52.8)/5 BFE = 52.62 ft

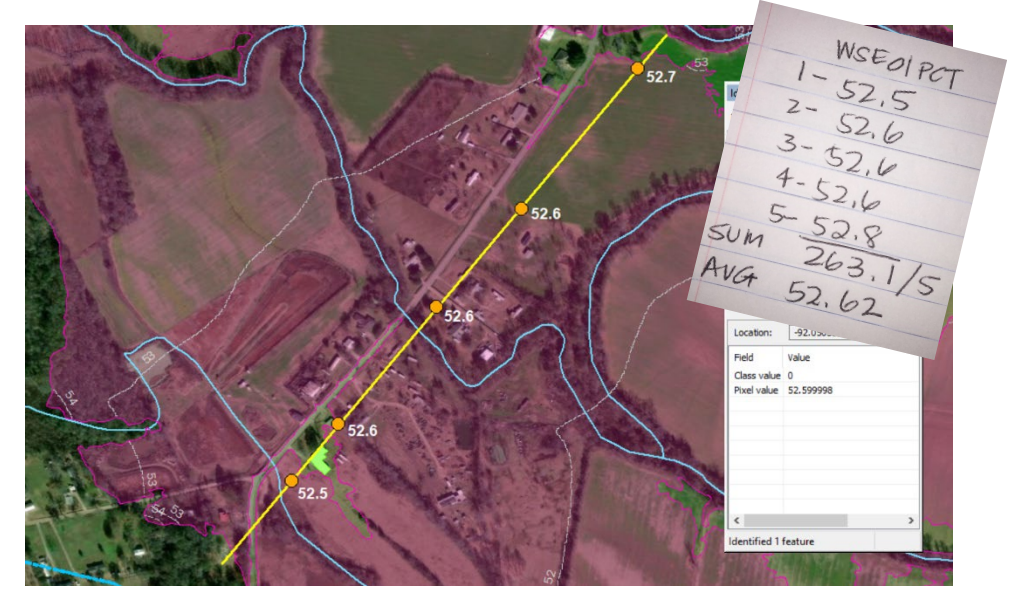

Once the five values are added to the interpolation tool, an estimated BFE is calculated by the tool. This value may be used for local permitting or may be used in the submittal of a Letter of

Map Amendment (LOMA). If a LOMA will be submitted, include the following details in the Elevation Certificate (Section B):

- **B9** Add BFE value determined. Print a screen shot and include a marked-up image like that shown above.
- B10 Mark Other Source, indicate Base Level Engineering model. You can indicate the name of the watershed and reference the estBFE viewer for the model source.

Estimated BFE viewer address is: https://webapps.usgs.gov/infrm/estBFE/ 2D BLE modeling available for download – Little Red (08040301) – Models

• B11 - check box for NAVD 1988

|                                                                                      |                                                                              | CTION B - FLOOD                                                                  | INSUKA                                                                                                    | NCE RATE                                            | MAF (FIRM) IN                                                           | FORMATION                                                                         | <b>DA A A</b>                      |
|--------------------------------------------------------------------------------------|------------------------------------------------------------------------------|----------------------------------------------------------------------------------|----------------------------------------------------------------------------------------------------|-----------------------------------------------------|-------------------------------------------------------------------------|-----------------------------------------------------------------------------------|------------------------------------|
| B1. NEIP Commi                                                                       | unity Name & C                                                               | community Number                                                                 |                                                                                                    | B2. County                                          | Name                                                                    |                                                                                   | B3. State                          |
|                                                                                      |                                                                              |                                                                                  |                                                                                                    |                                                     |                                                                         |                                                                                   | •                                  |
| 84. Map/Panel<br>Number                                                              | B5. Suffix                                                                   | B6. FIRM Index<br>Date                                                           | B7. FIF<br>Effe<br>Rev                                                                                                  | RM Panel<br>ective/<br>vised Date                   | B8. Flood<br>Zone(s)                                                    | B9. Base Flood E<br>(Zone AO, use                                                 | levation(s)<br>e Base Flood Depth) |
|                                                                                      |                                                                              |                                                                                  |                                                                                                    |                                                     |                                                                         | Add Estimat                                                                       | ted BFE from tool here             |
| FIS Pro                                                                              | source of the file I FIRM                                                    | Base Flood Elevation                                                             | (BFE) da<br>mined 7                                                                                                    | other/Sou                                           | lood depth entere<br>urce: Base Level                                   | ed in Item B9:<br>Engineering (Estimate                                           | ed BFE report attached)            |
| B10. Indicate the<br>FIS Pro<br>B11. Indicate ele                                    | source of the<br>file I FIRM<br>wation datum u                               | Base Flood Elevation Community Deter Used for BFE in Item E                      | (BFE) da<br>mined <b>7</b><br>39: 🔲 N                                                                                   | other/Sou                                           | lood depth entere<br>urce: Base Level                                   | ed in Item B9:<br>Engineering (Estimate                                           | ed BFE report attached)            |
| B10. Indicate the<br>B11. Indicate ele<br>B12. Is the build                          | e source of the<br>file I FIRM<br>evation datum u<br>ing located in a        | Base Flood Elevation Community Deter Used for BFE in Item E Coastal Barrier Reso | (BFE) da<br>mined<br>39:<br>N<br>N<br>Surces Sy                                                                         | ota or base f<br>Other/Sou<br>GVD 1929              | lood depth entere<br>arce: Base Level<br>MAVD 1988<br>S) area or Otherw | In Item B9:<br>Engineering (Estimate<br>Other/Source:<br>ise Protected Area (0    | DPA)? Yes No                       |
| B10. Indicate the<br>FIS Pro<br>B11. Indicate ele<br>B12. Is the build<br>Designatio | source of the<br>file  FIRM<br>wation datum u<br>ing located in a<br>n Date: | Base Flood Elevation Community Deter Used for BFE in Item E Coastal Barrier Reso | (BFE) da<br>mined<br>39:<br>N<br>N<br>Durces Sy<br>CBRS                                                                 | other/Sou<br>GVD 1929<br>(stem (CBRS                | lood depth entere<br>urce: Base Level                                   | id in Item B9:<br>Engineering (Estimate<br>Other/Source:                          | DPA)? Yes No                       |
| B10. Indicate the<br>FIS Pro<br>B11. Indicate ele<br>B12. Is the build<br>Designatio | source of the<br>file FIRM<br>wation datum u<br>ing located in a<br>n Date:  | Base Flood Elevation Community Deter Used for BFE in Item E Coastal Barrier Resc | (BFE) da<br>mined<br>39:<br>N<br>N<br>N<br>N<br>N<br>N<br>N<br>N<br>N<br>N<br>N<br>N<br>N<br>N<br>N<br>N<br>N<br>N<br>N | Other/Sou<br>Other/Sou<br>GVD 1929 T<br>ystem (CBRS | iood depth entere<br>urce: Base Lovel<br>NAVD 1988<br>S) area or Otherw | id in Item B9:<br>Engineering (Estimate<br>Other/Source:<br>ise Protected Area (C | DPA)? Yes No                       |

| Lower Red                             |                         |           |                          |  |  |  |  |
|---------------------------------------|-------------------------|-----------|--------------------------|--|--|--|--|
|                                       |                         |           |                          |  |  |  |  |
| HECRAS models                         | 08040301_Models.zip     | 728.00 B  | ODescription             |  |  |  |  |
| 1% event depths, raster               | 08040301_Depth01.zip    | 580.54 MB | Description & Download   |  |  |  |  |
| 0.2% event depths, raster             | 08040301_Depth002.zip   | 594.13 MB | Description L Download   |  |  |  |  |
| 1% event elevations, raster           | 08040301_Elev01.zip     | 40.52 MB  | O Description            |  |  |  |  |
| 0.2% event elevations, raster         | 08040301_Elev002.zlp    | 41.41 MB  | Description              |  |  |  |  |
| Vector spatial data, file geodatabase | 08040301_VectorData.zip | 71.32 MB  | O Description & Download |  |  |  |  |
| Reports and documents                 | 08040301_Documents.zip  | 4.45 MB   | Description     Download |  |  |  |  |